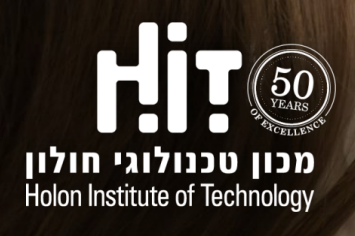

# Unicko

מדריך לסטודנטים

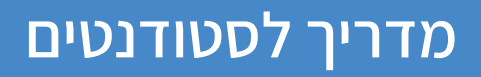

שיעור סינכרוני הוא מצב בו המרצה והלומדים נפגשים בזמן אמת, באופן מקוון (בשונה מלמידה א-סינכרונית בה הלומד בוחר את העיתוי של הלמידה מחומרים מקוונים).

במועד השיעור, עליכם ללחוץ על הקישור **לשיעור הסינכרוני** דרך מערכת ה-Moodle:

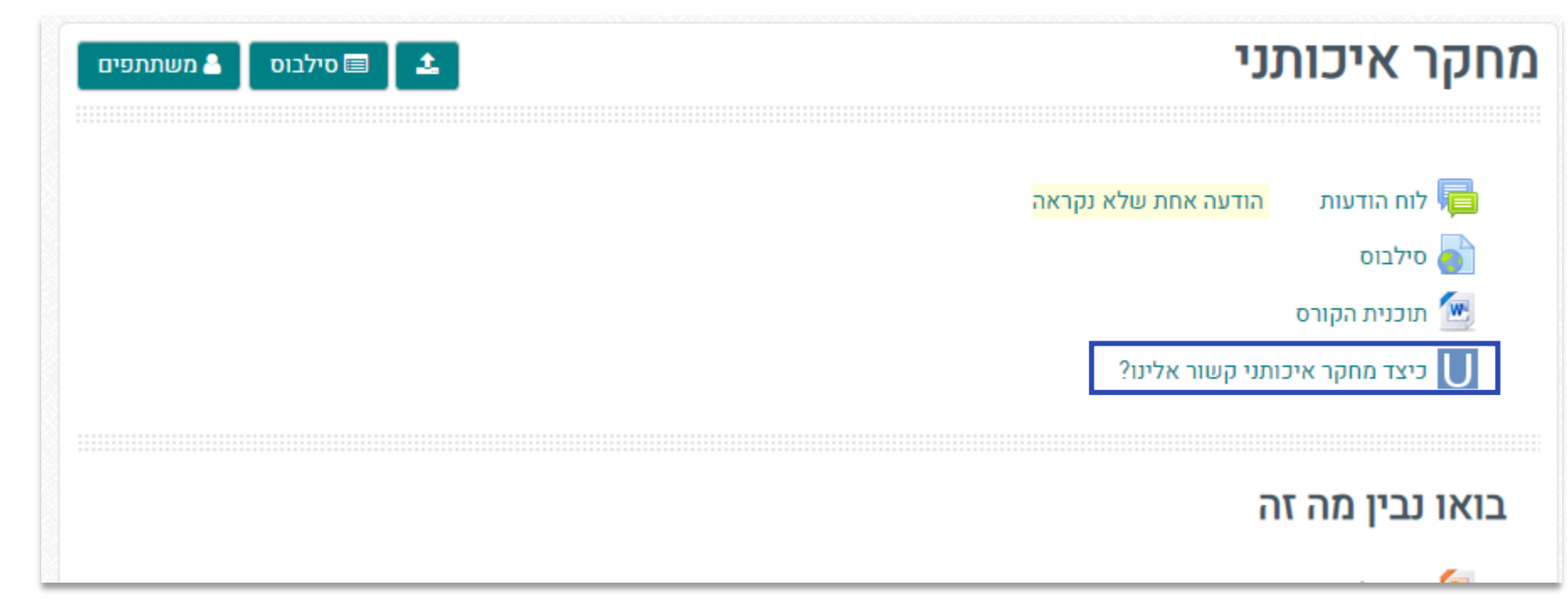

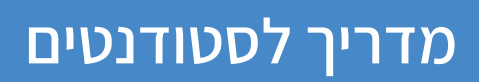

| (חקינות המיקרופון, הרמקולים והמצלמה) | טרח השידור רצעו <b>בדיקת אודיו</b> |
|--------------------------------------|------------------------------------|
|                                      |                                    |

|   |                         |            | מחקר איכותני         |
|---|-------------------------|------------|----------------------|
|   | -חזרה ל: מבוא 🕪         | שור אלינו? | כיצד מחקר איכותני קו |
| [ | בדיקת אודיו 🔶           | כניסה לחדר |                      |
|   |                         |            | הקלטות               |
|   | משך                     | תאריך      | ▼ ID                 |
|   | לא נמצאו רשומות מתאימות |            |                      |
|   | 3                       |            |                      |

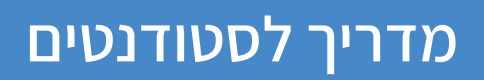

## לחצו על **כניסה לחדר** מספר דקות לפני השיעור:

|                     |       |            | מחקר איכותני         |
|---------------------|-------|------------|----------------------|
| חזרה ל: מבוא 🕩      |       | וור אלינו? | כיצד מחקר איכותני קש |
| בדיקת אודיו 🔶       |       | כניסה לחדר |                      |
|                     |       |            | הקלטות               |
|                     | משך   | תאריך      | ▼ ID                 |
| מצאו רשומות מתאימות | לא נו |            |                      |
| G                   |       |            |                      |

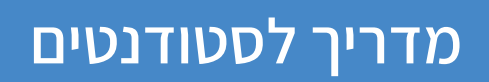

## סמנו את תיבת הסימון ולחצו **אני מאשר/ת**:

| Unicko |                                                                                                    | Pricing Contact Us Sign In |
|--------|----------------------------------------------------------------------------------------------------|----------------------------|
|        | תנאי שימוש ומדיניות פרטיות<br>קראתי, הבנתי ואני מסכים/ה ל תנאי השימוש ו מדיניות הפרטיות<br>אני מאשר/ת |                            |

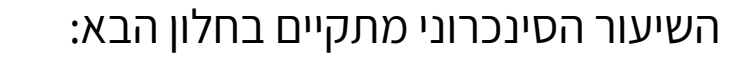

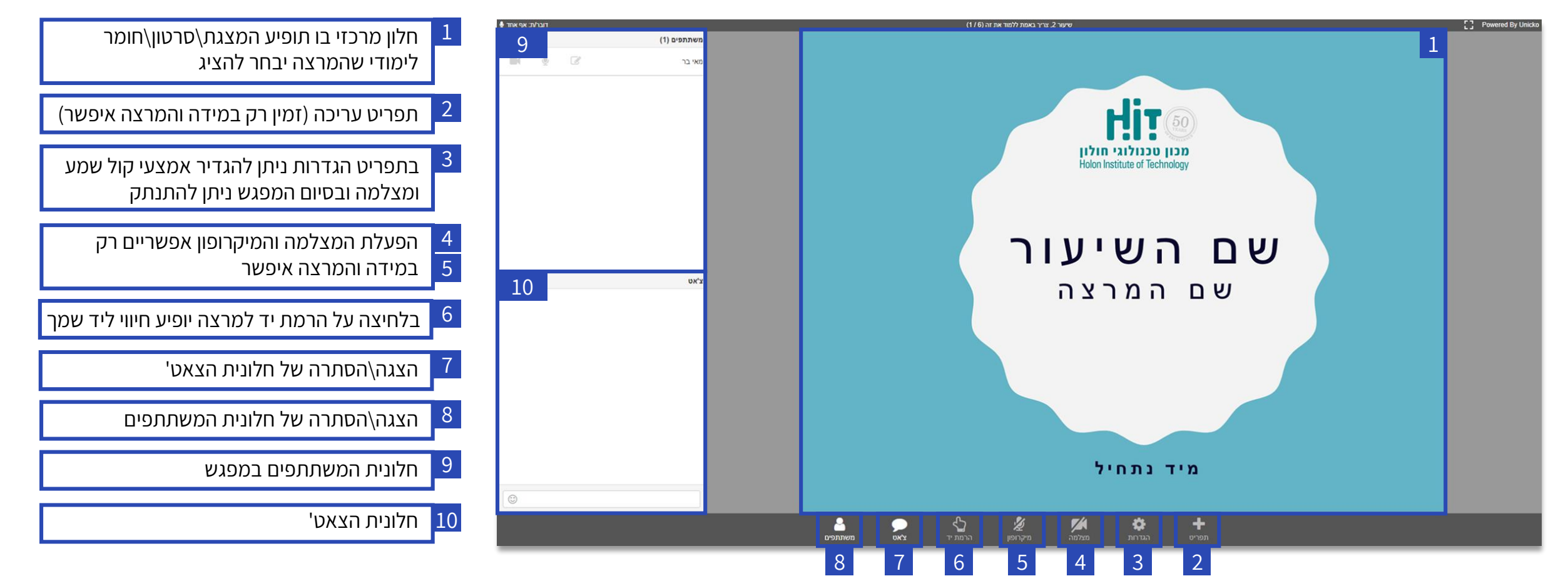

מדריך לסטודנטים

## מדריך לסטודנטים

#### בסיום המפגש, תוכלו לצאת על ידי לחיצה על **הגדרות** ולאחר מכאן **התנתקות**:

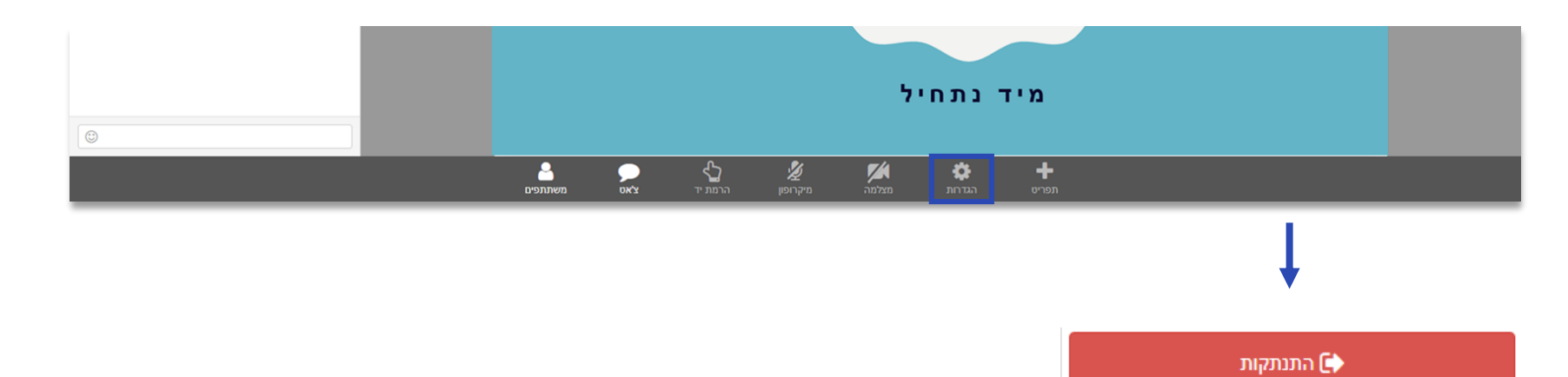

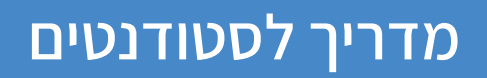

## באם השיעור הוקלט, תוכלו לשוב ולצפות בו על ידי לחיצה על **שם הפעילות** ולאחר מכן על **נגן**:

| כניסה לחדר            |         |                  |        |
|-----------------------|---------|------------------|--------|
|                       |         |                  | הקלטות |
|                       | משך     | תאריך            | ▼ ID   |
|                       | 46 דקות | 12/25/19 - 21:02 | 168260 |
| Displaying 1 - 1 of 1 |         |                  |        |